# Offering RMH Discount Schemes on Your WebStore

Last Modified on 17/08/2023 11:08 am IST

In addition to the Quantity discount scheme, WebSell supports the following Retail Management Hero discount schemes.

### **Mix and Match: Unit price**

In RMH, **Mix and Match discount scheme** enables you to define a pricing schedule that can be applied when multiple items are purchased.

For instance, if you sell four types of apples at \$0.50 each, you could offer each apple at \$0.40 if two apples are purchased, \$0.30 if three are purchased, and so on.

Please note that **RMH does not support** a scenario where **different items are priced differently.** 

RMH limits you to four possible discount quantities. If the option Discount odd items is selected, quantities greater than the highest number specified are discounted by the same amount. If this option is not selected, quantities above the highest number specified are not discounted.

For example, if the highest quantity is five and is charged at \$0.20 each and if Discount odd items is selected, the sixth and subsequent items will cost \$0.20. If this option is not selected, the sixth and subsequent items are charged at the normal price, which is \$0.40.

To set up Mix and Match in RMH Manager, select Home tab, then Discounts, then click New.

| <u>₩</u> ₽   <del>=</del>                                                                                                    |         |   |                       |  |  |  |
|----------------------------------------------------------------------------------------------------|---------|---|-----------------------|--|--|--|
| File     Home       Home     Home       Home       Home       Home | Refresh |   | Add                   |  |  |  |
| Data Operations                                                                                                    | Refresh |   |                       |  |  |  |
| Merchandising                                                                                                    |         | [ | Discour               |  |  |  |
| 1 Items                                                                                                    |         | Ŀ | Find: <d< th=""></d<> |  |  |  |
| 🔞 Item Messages                                                                                                    |         |   | Drag a                |  |  |  |
| 🗊 Item Creation Wizard                                                                                                    |         | Ľ | Descript              |  |  |  |
| Item Matrices                                                                                                    |         |   | buy :                 |  |  |  |
| Departments                                                                                                    |         | ŀ | Mix                   |  |  |  |
| Categories                                                                                                    |         | - | mix                   |  |  |  |
| % Discounts                                                                                                    |         | L |                       |  |  |  |
| Schedules                                                                                                    |         | L |                       |  |  |  |
| Wizards                                                                                                    |         | l |                       |  |  |  |
| Advanced Item Wizard                                                                                                    |         |   |                       |  |  |  |
| Label Wizard                                                                                                    |         | L |                       |  |  |  |
| Merchandising                                                                                                    |         |   |                       |  |  |  |
| Customer                                                                                                    |         |   |                       |  |  |  |
| Inventory/Purchasing                                                                                                    |         |   |                       |  |  |  |
| Tools                                                                                                    |         |   |                       |  |  |  |
| Journal                                                                                                    |         |   |                       |  |  |  |
| Setup                                                                                                    |         |   |                       |  |  |  |
| Reports                                                                                                    |         |   |                       |  |  |  |
|                                                                                                    | »       | 1 |                       |  |  |  |

| ·   •                                                                              | Discount : Apple discount                                                                                |                                                                     |                                                           |      |                                 |      |                                       | 23 |
|------------------------------------------------------------------------------------|----------------------------------------------------------------------------------------------------|---------------------------------------------------------------------|-----------------------------------------------------------|------|---------------------------------|------|---------------------------------------|----|
| Home                                                                               |                                                                                                    |                                                                     |                                                           |      |                                 |      |                                       | ۵  |
| Β,                                                                                 | Ę                                                                                                    | E.                                                                  | K                                                         |      |                                 | Ы    | X                                     |    |
| Save And<br>Close                                                                  | Save<br>And Edit                                                                                         | Save And<br>New                                                     | d First                                                   | Prev | Next                            | Last | Close                                 |    |
|                                                                                    | Save                                                                                                    |                                                                     |                                                           | Navi | gation                          |      |                                       |    |
| Descriptio                                                                         | n :                                                                                                    |                                                                     |                                                           |      |                                 |      |                                       |    |
| Apple disc                                                                         | count                                                                                                    |                                                                     |                                                           |      |                                 |      |                                       |    |
| lype —                                                                             |                                                                                                    |                                                                     |                                                           |      |                                 |      |                                       |    |
| Mix a Mix a Mix a Buy  Buy                                                         | and Match:U<br>and Match:P<br>(and get Yf<br>(and get Yf                                                 | Init Price<br>Vercent Off<br>or Z: Unit I<br>or Z: Perce            | Price<br>ent Off                                          |      |                                 |      |                                       |    |
| Mix a<br>Mix a<br>Buy<br>Buy<br>Pricing Sc                                         | and Match:U<br>and Match:P<br>(and get Yf<br>(and get Yf<br>hedule                                       | Init Price<br>Iercent Off<br>or Z: Unit I<br>for Z: Perce           | Price<br>ent Off                                          |      |                                 |      |                                       |    |
| Mix a     Mix a     Mix a     Buy 2     Buy 2     Pricing Sc     Quantity          | and Match: U<br>and Match: P<br>(and get Yf<br>(and get Yf<br>(hedule<br>Reg.                            | Init Price<br>lercent Off<br>or Z: Unit I<br>or Z: Perce<br>Price   | Price<br>ent Off<br>Level A                               |      | Level B                         |      | Level C                               |    |
| Mix a<br>Mix a<br>Buy ><br>Buy ><br>Pricing Sc<br>Quantity<br>1.00<br>2.00         | and Match: U<br>and Match: P<br>Kand get Yf<br>Kand get Yf<br>hedule<br>Reg.<br>[\$0.50<br>(\$0.40)      | Init Price<br>Iercent Off<br>for Z: Unit I<br>for Z: Perce<br>Price | Price<br>ent Off<br>Level A<br>\$0.50<br>\$0.40           |      | Level B<br>0.50                 |      | Level C<br>\$0.50<br>\$0.40           |    |
| Mix a<br>Mix a<br>Buy ><br>Buy ><br>Pricing Sc<br>Quantity<br>1.00<br>2.00<br>3.00 | and Match: U<br>and Match: P<br>(and get Y f<br>(and get Y f<br>hedule<br>(\$0.50<br>(\$0.40<br>(\$0.30) | Init Price<br>Percent Off<br>or Z: Unit I<br>or Z: Perce<br>Price   | Price<br>ent Off<br>Level A<br>\$0.50<br>\$0.40<br>\$0.30 |      | Level B<br>0.50<br>0.40<br>0.30 |      | Level C<br>\$0.50<br>\$0.40<br>\$0.30 |    |

Once a discount is created, it's added to the list of discounts available:

| Discount                                           |  |  |  |  |
|----------------------------------------------------|--|--|--|--|
| Find: <description></description>                  |  |  |  |  |
| Drag a column header here to group by that column. |  |  |  |  |
| Description                                        |  |  |  |  |
| Apple discount                                     |  |  |  |  |
| buy x and get y for z                              |  |  |  |  |
|                                                    |  |  |  |  |
|                                                    |  |  |  |  |
|                                                    |  |  |  |  |

You can then apply this discount to individual items by selecting Home, then Items.

Select an item from the list, then click the Discounts tab  $\rightarrow$  assign the desired Mix and Match discount scheme from the dropdown list  $\rightarrow$  Save and Close.

| <b>1</b> +                                                                |                                         | Item : NEW          |           | - • × ]    |            |  |
|---------------------------------------------------------------------------|-----------------------------------------|---------------------|-----------|------------|------------|--|
| Home                                                                      |                                         |                     |           |            | ۵.         |  |
| 8, 5, 5,                                                                  | 📀 🐔 🗙                                   |                     |           |            | -          |  |
| Save And Save Save And                                                    | Labels Movement Close                   |                     |           |            |            |  |
| Voucher                                                                   | Tare Weights                            | Extended Properties |           |            |            |  |
| Substitutes                                                               | Special                                 | Segial              | Kit       | Options    | Purchase - |  |
| General                                                                   | Inventory                               | Pricing             | Discounts | Commission | Aliases    |  |
| <ul> <li>Use a Mix and Match discount sch<br/>Discount scheme:</li> </ul> | Apple discount                          |                     | ×         |            |            |  |
| O Use a Buy X and get Y for Z disco                                       | ount scheme                             |                     |           |            | -          |  |
| Discount scheme:                                                          | buy x and get y for z                   |                     |           |            |            |  |
| O Use a quantity discount pricing tal                                     | O Use a quantity discount pricing table |                     |           |            |            |  |
| Discount odd items:                                                       |                                         |                     |           |            |            |  |
| Pricing table:                                                            | Quantity Price Price                    | A Price B Price C   |           |            | -          |  |
|                                                                           | 0; \$0.00;                              | \$0.00; \$0.00;     | \$0.00    |            |            |  |
|                                                                           | 0 \$0.00                                | \$0.00 \$0.00       | \$0.00    |            |            |  |
|                                                                           | 0 \$0.00                                | \$0.00 \$0.00       | \$0.00    |            |            |  |
|                                                                           | v \$0.00                                | 50.00 50.00         | \$0.00    |            | -          |  |

When selecting the products to enter into a Mix and Match scheme, it is important that all the items in the scheme have the option 'Item not discountable at the POS' under Options tab either switched on or off. It is very important that the scheme doesn't have some items with this option switched on and other with the options switched off.

| <b>1</b>          |                  |                 |         |                 |       | Item : NEW                                                                                                    |                   |            |          |
|-------------------|------------------|-----------------|---------|-----------------|-------|----------------------------------------------------------------------------------------------------|-------------------|------------|----------|
| Home              |                  |                 |         |                 |       |                                                                                                    |                   |            |          |
| 8,                | Ę                | E.              | 0       | V.              | X     |                                                                                                    |                   |            |          |
| Save And<br>Close | Save<br>And Edit | Save And<br>New | Labels  | Movement        | Close |                                                                                                    |                   |            |          |
|                   | Save             |                 | Fui     | nctions         |       |                                                                                                    |                   |            |          |
|                   | Voucher          |                 |         | Tare Weig       | ihts  | Extended Properties                                                                                                    |                   |            |          |
|                   | General          |                 |         | Inventor        | v     | Pricing                                                                                                    | Discounts         | Commission | Aliases  |
|                   | Substitute       | 6               |         | S <u>p</u> ecia |       | Serial                                                                                                    | Kit               | Options    | Purchase |
| Options           | ist enter prid   | ce at the POS   |         |                 |       | Block sales Block the sale for this item.                                                                                                    |                   |            |          |
| Ac                | cept food st     | amps for this   | item.   |                 |       | Reason:                                                                                                    |                   |            |          |
|                   | antity entry     | at POS not al   | llowed. |                 |       | O The block is in effect for a specified of the specified of the specif | pecific period    |            |          |
|                   | m is not dis     | countable at t  | he POS. |                 |       | Block before:                                                                                                    |                   |            |          |
| lter              | m is availab     | le on the web   | site.   |                 |       | Block after:                                                                                                    |                   |            |          |
| Iter              | m is inactiv     | e               |         |                 |       | <ul> <li>The block is in effect accord</li> </ul>                                                                                                    | ing to a schedule |            |          |
|                   |                  |                 |         |                 |       | Schedule:                                                                                                    | lone              |            | ~        |
|                   |                  |                 |         |                 |       |                                                                                                    |                   |            |          |

On the WebStore, Mix and Match works similarly to the Quantity discount scheme. Upon adding items to the basket, or modifying item quantities in the basket, the available discounts are checked and applied if applicable.

When viewing items, Mix and Match discounts are displayed similarly to related items, with a message saying, 'Mix and Match with these items to avail of discounts', as highlighted in the figure below. The Mix and Match discount table, which shows the levels of discounting, is also displayed in the item's extended description.

| - | Gala a          | apple                |
|---|-----------------|----------------------|
|   | \$0.50          |                      |
|   | APPLE DISCOUI   | NT: MIX AND MATCH:   |
|   | Qty:            | Unit Price:          |
|   | 1               | \$0.50               |
|   | 2               | \$0.40               |
|   | 3               | \$0.30               |
|   | 4               | \$0.20               |
|   | 1 × add         | l to cart.           |
| Q | Limited Availab | ility (100 In Stock) |

The table shows only one price if assigned to that customer, the price level A, B, or C is automatically displayed.

On the first step of checkout, the shopper is notified that the discount has been applied, as well as the amount saved (as shown below).

| Cart                                  |        |
|---------------------------------------|--------|
| Description                           | Total  |
| Apple discount (mix and               | \$0.30 |
| match)                                | \$0.20 |
| Gala apple<br>Apple discount (mix and | \$0.30 |
| match)                                | \$0.20 |
| Apple discount (mix and               | \$0.30 |
| match)                                | \$0.20 |
| Coupon Code                           |        |
| · · ·                                 |        |
| Shipping (to be calculated):          | \$0.00 |
| Tax (inclusive):                      | \$0.15 |
| Total:                                | \$0.90 |

### **Mix and Match: Percent Off**

Choose this option if you wish to offer a percent reduction on the price of the item if the client purchases the specified quantity, e.g., you are offering a discount of 30 % off the price if the customer buys 2 of the same product.

In this case, RMH Manager set up looks as follows:

| Home<br>Save And<br>Close<br>Description :      | ve Save And<br>Edit New<br>ve        | First Pre   | ev Next La: |          |  |  |  |  |
|-------------------------------------------------|--------------------------------------|-------------|-------------|----------|--|--|--|--|
| Save And Sar<br>Close And<br>Description :      | ve Save And<br>Edit New              | First Pre   | ev Next La  |          |  |  |  |  |
| Save And Sa<br>Close And<br>Sa<br>Description : | ve Save And<br>Edit New<br>ve        | d First Pre | ev Next La  | t Close  |  |  |  |  |
| Sa<br>Description :                             | ve                                   |             |             | sc crose |  |  |  |  |
| Description :                                   |                                      | Na          | vigation    |          |  |  |  |  |
|                                                 |                                      |             |             |          |  |  |  |  |
| Watercolour pair                                | nt discount                          |             |             |          |  |  |  |  |
| Туре                                            | Туре                                 |             |             |          |  |  |  |  |
| O Mix and Ma                                    | Mix and Match: Unit Price            |             |             |          |  |  |  |  |
| O Mix and Ma                                    | tch: Percent Off                     |             |             |          |  |  |  |  |
| O Buy X and g                                   | get Y for Z: Unit F                  | Price       |             |          |  |  |  |  |
| O Buy X and g                                   | O Buy X and get Y for Z: Percent Off |             |             |          |  |  |  |  |
| Pricing Schedule                                |                                      |             |             |          |  |  |  |  |
| Quantity                                        | Reg. Price                           | Level A     | Level B     | Level C  |  |  |  |  |
| 1.00                                            | 0.00%                                | 0.00%       | 0.00%       | 0.00%    |  |  |  |  |
| 2.00                                            | 30.00%                               | 0.00%       | 0.00%       | 0.00%    |  |  |  |  |
| 0.00                                            | 0.00%                                | 0.00%       | 0.00%       | 0.00%    |  |  |  |  |
| 0.00                                            | 0.00%                                | 0.00%       | 0.00%       | 0.00%    |  |  |  |  |

The Mix and Match: Percent Off discount will be displayed on the product page:

Home / Paints / Watercolour / Watercolour paint 2

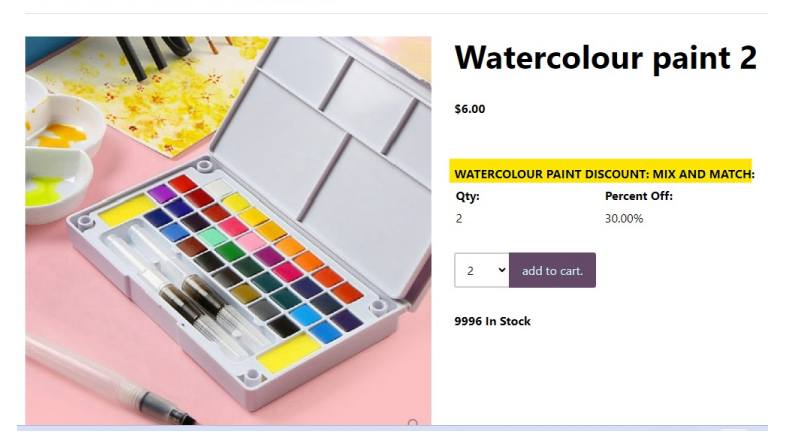

as well as in the shopping cart (if the discount has been applied) and at the checkout.

#### How to enable

In WSM go to Settings  $\rightarrow$  All Config options  $\rightarrow$  search for Enable Mix and Match discounts:

| WebStore Configuration                                                     |                                                                                                    |
|----------------------------------------------------------------------------|----------------------------------------------------------------------------------------------------|
| You can manage your WebStore preferences and configuration options here. F | Please refer to the online documentation before changing any settings.                                                                                                    |
| Filter<br>mix                                                              |                                                                                                    |
| Back to Listing                                                            |                                                                                                    |
| Search Results<br>1 option(s) found:<br>Enable Mig and Match discounts     |                                                                                                    |
|                                                                            | Description: Enabling this option will extend support for Mix and Match<br>discounts to the Web. Mix and Match discounts can be created from<br>the Database menu in PO3 and then individually assigned to items.<br>Please enter the label to use when displaying related discount items.<br>more |
|                                                                            | Enable Mix and Match discounts                                                                                                    |
|                                                                            | Label:                                                                                                    |
|                                                                            | Mix and match with the items to avail of discounts:                                                                                                    |
|                                                                            | Save Cancel                                                                                                    |
|                                                                            |                                                                                                    |

## **Buy X and Get Y for Z: Unit Price**

This discount scheme enables shoppers to buy X quantity of an item at full price and to buy Y quantity of the same item at the discounted price of Z. For example, Buy One, Get One Free can be implemented by setting X to 1, Y to 1, and Z to \$0.00.

The Y value specifies the number of items that can be bought at the discount price. In this case, if you were to order four items, two would be free.

This type of discount is applied in RMH similarly to Mix and Match, by first creating it under Home tab  $\rightarrow$  Discounts, then assigning it to items via Home  $\rightarrow$  Items  $\rightarrow$  Discounts tab.

The following example shows the application of a Buy One, Get One Free discount to the purchase of a tomato.

| Image   Image   Image </th <th></th> <th></th> <th></th> <th></th> <th></th> <th></th>                                                                                                    |                                          |                           |                           |                   |           |    |
|----------------------------------------------------------------------------------------------------|------------------------------------------|---------------------------|---------------------------|-------------------|-----------|----|
| Imp   Imp                                                                                                    | %   =                                    | Discount : Tomato dis     | count                     | 23                |           |    |
| Image: Save Save And Lose Save And Lose Save And Lose Save Navigation       Image: Save Save And Save And Save Navigation         Image: Save Save And Lose Navigation       Image: Save Save And Save Navigation         Image: Save Save And Lose Navigation       Image: Save Save And Save Save And Save Save Save Save Save Save Save Save                                                                                                    | Home                                     |                           |                           | ۵                 |           |    |
| Image: Seve Save And Save Save And Save Save And First Prev Next Last Close         Image: Save Save And Save Navigation         scription :         mata discount         ye         Mix and Match: Unit Price         Mix and Match: Percent Off         Buy X and get Y for Z: Unit Price         Buy X and get Y for Z: Percent Off         cing Schedule         uantity to Buy at full price :         1.00         scount Price         Sound Price         Sound Price         Image: Seve Seve And Seve Seve And                                                                                                    |                                          |                           |                           |                   |           |    |
| e And Save Save And First Prev Next Last Close         lose And Edit New         Save         Navigation         iscription :         amato discount         iype         Mix and Match: Unit Price         Mix and Match: Percent Off         Buy X and get Y for Z: Unit Price         Buy X and get Y for Z: Percent Off         cing Schedule         uantity to Buy at full price :         1.00         usatify to Get at discount :         1.00         iscount Price         \$0.00    Labels Movement          First Prev Next Last                                                                                                    |                                          |                           |                           |                   |           |    |
| Save       Navigation         scription :                                                                                                    | e And Save S<br>lose And Edit            | ave And First Prev<br>New | / Next Last               | Close             |           |    |
| rription :<br>ato discount<br>re<br>Mix and Match: Unit Price<br>Mix and Match: Percent Off<br>Buy X and get Y for Z: Unit Price<br>Buy X and get Y for Z: Percent Off<br>ng Schedule<br>ntity to Buy at full price : 1.00<br>ntity to Get at discount : 1.00<br>sount Price \$0.00<br>Liter: Tomato - Tomato<br>Liter: Tomato - Tomato                                                                                                    | Save                                     | Nav                       | igation                   |                   |           |    |
| Image: Start Market Start Market Start                                                                                                    | escription :                             |                           |                           |                   |           |    |
| ype         Mix and Match: Unit Price         Mix and Match: Percent Off         Buy X and get Y for Z; Unit Price         Buy X and get Y for Z; Percent Off         cing Schedule         uantity to Buy at full price :       1.00         uantity to Get at discount :       1.00         iscount Price       \$0.00         ltem: Tomato - Tomato         re       First Prev Next Last Core         advertifier       Tare Weights         Stochnames       Str         Voorhers       Save And<br>Interventy         Substitutes       Save And<br>Interventy         Substitutes       Save End<br>Interventy         Substitutes       Save End<br>Interventy         Substitutes       Save End<br>Interventy                                                                                                    | omato discount                           |                           |                           |                   |           |    |
| Mix and Match: Unit Price         Mix and Match: Percent Off         Buy X and get Y for Z: Unit Price         Buy X and get Y for Z: Percent Off         ing Schedule         antity to Buy at full price :       1.00         antity to Get at discount :       1.00         icount Price       \$0.00         Item: Tomato - Tomato         Item: Tomato - Tomato         Item: Tomato - Tomato         Save Save And Labels Movement First Prev Next Last Close         Vacherier       Tare Weights         Substitutes       Septial         Substitutes       Septial                                                                                                    | rpe                                      |                           |                           |                   |           |    |
| Mix and Match: Percent Off         Buy X and get Y for Z: Unit Price         Buy X and get Y for Z: Percent Off         cing Schedule         uantity to Buy at full price :       1.00         uantity to Get at discount :       1.00         iscount Price       \$0.00         Item : Tomato - Tomato                                                                                                    | OMix and Match: Uni                      | t Price                   |                           |                   |           |    |
| P Buy X and get Y for Z: Unit Price         P Buy X and get Y for Z: Percent Off         cing Schedule         uantity to Buy at full price :       1.00         uantity to Get at discount :       1.00         scount Price       \$0.00         Item : Tomato - Tomato                                                                                                    | ○ Mix and Match: Per                     | cent Off                  |                           |                   |           |    |
| Duy X and get Y for Z: Percent Off         cing Schedule         uantity to Buy at full price :       1.00         uantity to Get at discount :       1.00         iscount Price       \$0.00         Item : Tomato - Tomato         ne         Item : Tomato - Tomato         Net         Save And         Labels       Movement         First       Prev         Voucher       Tare Weights         Extended Properties         Substitutes       Segial         Segial       Segial         State of pring       Discounts                                                                                                    | Buy X and get Y for                      | Z: Unit Price             |                           |                   |           |    |
| cing Schedule<br>uantity to Buy at full price : 1.00<br>uantity to Get at discount : 1.00<br>iscount Price \$0.00<br>Litem : Tomato - Tomato<br>Item : Tomato - Tomato<br>Item : Tomato - Tomato<br>Item : Tomato - Tomato                                                                                                    | Buy X and get Y for                      | Z: Percent Off            |                           |                   |           |    |
| antity to Buy at full price : 1.00<br>antity to Get at discount : 1.00<br>scount Price \$0.00<br>tem : Tomato - Tomato<br>tem : Tomato - Tomato<br>tem : Tomato - Tomato                                                                                                    | ing Schedule                             |                           |                           |                   |           |    |
| Anality to Get at discount : 1.00<br>scount Price \$0.00<br>Item : Tomato - Tomato<br>Item : Tomato - Tomato   | uantity to Buy at full p                 | rice :                    | 1.00                      |                   |           |    |
| Item : Tomato - Tomato  Item : Tomato - Tomato  Item :                                                                                                    | uantity to Get at disco                  | unt :                     | 1.00                      |                   |           |    |
| Item : Tomato - Tomato<br>Item : Tomato - Tomato<br>Item : | iecount Price                            |                           | 1.00                      |                   |           |    |
| Item : Tomato - Tomato                                                                                                    |                                          |                           | 50.00                     |                   |           |    |
| Item : Tomato - Tomato                                                                                                    |                                          |                           |                           |                   |           |    |
| Item : Tomato - Tomato                                                                                                    |                                          |                           |                           |                   |           |    |
| Item: Tomato - Tomato                                                                                                    |                                          |                           |                           |                   |           |    |
| e<br>Save And Cabels Movement First Prev Next Last Close<br>Save Save And Labels Movement Tare Weights Extended Properties<br>Substitutes Sgecial Segial Segial Kit Gose                                                                                                    |                                          |                           | ltem : Tomato - T         | lomato            |           |    |
| And Save Save And Labels Movement First Prev Next Last Close Close                                                                                                    |                                          |                           |                           |                   |           |    |
| Save         Save         New         Labels         Movement         First         Prev         Next         Last         Close           Voucher         Tare Weights         Extended Properties         Statistics         Signal         Signal         S                                                                                                    |                                          |                           |                           |                   |           |    |
| e And Friit New Voucher Tare Weights Extended Properties<br>Substitutes Secial Segial Kit<br>General Inventory Bricing Discounts                                                                                                    | 3 Lo Lo Lo Lo Lo Lo Lo Lo Lo Lo Lo Lo Lo | Labels Movement First     | Prev Next Last Cl         | ose               |           |    |
| Substitutes         Special         Segial         Kit           General         Inventory         Pricing         Discounts                                                                                                    | e Δnd Edit New<br>Voucher                | Tare Weights              | Extended                  | Properties        |           |    |
| General Inventory Pricing Discounts                                                                                                    | Substitutes                              | Special                   | Se                        | gial              | Kit       |    |
|                                                                                                    | General                                  | Inventory                 | Pric                      | cing              | Discounts | C  |
|                                                                                                    | lse a Mix and Match discount so          | cheme                     |                           |                   |           |    |
| Jse a Mix and Match discount scheme                                                                                                    | Discount scheme:                         | Apple discount            |                           |                   |           | ~  |
| Jee a Mix and Match discount scheme<br>Jiscount scheme: Apple discount 🗸                                                                                                    | Use a Buy X and get Y for Z disc         | ount scheme               |                           |                   |           |    |
| Jae a Mix and Match discount scheme Discount scheme: Apple discount Jae a Buy X and get Y for Z discount cheme                                                                                                    | Discount scheme:                         | Tomato discount           |                           |                   |           | ~  |
| Jee a Mix and Match discount scheme<br>Discount scheme: Apple discount<br>Jee a Buy X and get Y for Z discount scheme<br>Discount scheme: Tomato discount 🗸                                                                                                    | Use a quantity discount pricing ta       | able                      |                           |                   |           |    |
| Jee a Mix and Match discount scheme  Jiscount scheme: Apple discount Lee a Buy X and get Y for Z discount Jiscount scheme: Tomato discount Lee a quartity discourt pricing table                                                                                                    | Pricing table:                           |                           |                           | - (               |           | -  |
| Jee a Mix and Match discount scheme  Jiscount scheme: Apple discount Lee a Buy X and get Y for Z discount scheme  Jiscount scheme: Tomato discount Comato discount Comato disc                                                                                                    |                                          | Quantity Price            | Price A Price B<br>\$0.00 | Price C<br>\$0.00 | \$0       | 00 |
| Jee a Mix and Match discount scheme                                                                                                    |                                          | 0 \$0.00                  | \$0.00                    | \$0.00            | \$0       | 00 |

On the WebStore, it is illustrated by appending a *Discount* message as shown below:

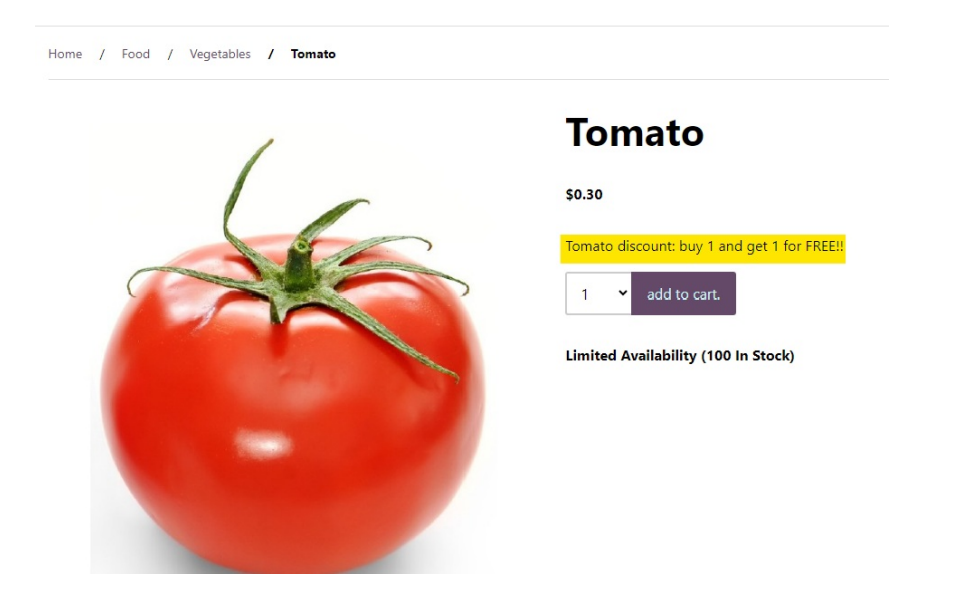

count is applied to the basket, the discount message changes to Discounts applied, followed by a bulleted list of the discounts applied.

## **Buy X and Get Y for Z: Percent Off**

Choose this option if you want to offer items for free or at a percent reduction on price if the client purchases the specified quantity of items at full price, e.g., buy one t-shirt at full price (\$30), get a second t-shirt at 50% off.

The Setup in RMH looks as follows:

| % =                                                                                                    |                  | Discount : T-shirt discount 🛛 🔀 |       |       |       |      |       |   |
|----------------------------------------------------------------------------------------------------|------------------|---------------------------------|-------|-------|-------|------|-------|---|
| Home                                                                                                    |                  |                                 |       |       |       |      |       | ۵ |
| 8,                                                                                                    | P,               | E.                              |       |       |       | M    | X     |   |
| Save And<br>Close                                                                                                    | Save<br>And Edit | Save And<br>New                 | First | Prev  | Next  | Last | Close |   |
|                                                                                                    | Save             |                                 |       | Navig | ation |      |       |   |
| Description                                                                                                    | on :             |                                 |       |       |       |      |       |   |
| T-shirt dis                                                                                                    | count            |                                 |       |       |       |      |       |   |
| Type<br>Mix and Match: Unit Price<br>Mix and Match: Percent Off<br>Buy X and get Y for Z: Unit Price<br>Buy X and get Y for Z: Percent Off<br>Bising Schedule |                  |                                 |       |       |       |      |       |   |
| Friding 50                                                                                                    | Pricing Schedule |                                 |       |       |       |      |       |   |
| Quantity                                                                                                    | to Buy at full   |                                 |       | 1.00  | )     |      |       |   |
| Quantity                                                                                                    | to Get at dis    | count :                         |       |       | 2.00  | )    |       |   |
| Discount                                                                                                    | t Percent 50.00% |                                 |       |       |       |      |       |   |
|                                                                                                    |                  |                                 |       |       |       |      |       |   |

Once the Buy X and Get Y for Z: Percent Off discount scheme is assigned to a wesbtore item, the product page will contain information regarding the discount scheme in the following way:

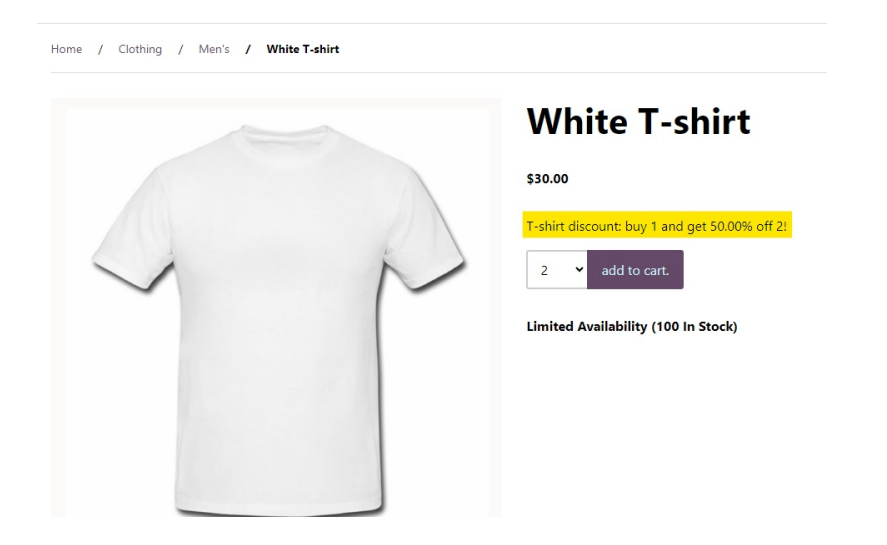

#### **Enabling Discount Support on Your WebStore**

To enable or disable Buy X and get Y for Z discounts, log in to WebSell WebStore Manager (WSM). Under

All Config Options, select WebStore, then click on the Product tab. Select Enable Buy X Get Y for Z discounts option.

| WebStore Configuration<br>You can manage your WebStore preferences and configuration options here. Plea | se refer to the online documentation before changing any settings.                                                                                                    |
|----------------------------------------------------------------------------------------------------|----------------------------------------------------------------------------------------------------|
| Filter<br>buy x                                                                                         |                                                                                                    |
| Back to Listing                                                                                         |                                                                                                    |
| Search Results<br>1 option(s) found:<br>Enable Buy X Get Y for Z discounts                              |                                                                                                    |
|                                                                                                    | Description: Enabling this option will extend support for Buy X Get Y for Z<br>discounts to the Web. These discounts can be created from the<br>Database menu in POS and then individually assigned to items.<br>Please enter the label to use when displaying related discount items.<br>more |
|                                                                                                    | Enable Buy X Get Y for Z discounts      Save Cancel                                                                                                    |

Select the checkbox to enable each individual discount scheme, specify a label to use when displaying related discount items, then click Save.